## Matière : Applications Mobiles

## Solution TP 01

## Téléchargement et installation

Les manipulations ont été réalisées en salle de TP.

## Activation du mode Développement sur un smartphone Android

L'activation du mode développeur peut varier légèrement selon la version d'Android. Cependant, la documentation est disponible sur le site officiel d'Android, ainsi que sur YouTube.

**Remarque** : La quasi-totalité des étudiants ont réussi à activer ce mode sur leur smartphone.

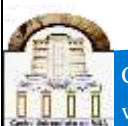